## Safe Exam Browser **Download**, Install and run Exams For Windows OS x86 & x64

Jniversity Jordanian man

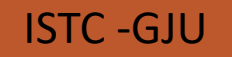

Download Safe Exam Browser from the following link:

#### https://safeexambrowser.org/download\_en.html

| 🍘 Safe Exam Browser - Download L 🗙 🕂      |                                                                                                    | - 0 ×                |
|-------------------------------------------|----------------------------------------------------------------------------------------------------|----------------------|
| ← → C (  safeexambrowser.org/download_en. | html                                                                                                    | ★ <b>θ</b> :         |
| bafe Exam Browser                         | News About 	Consortium 	Download 	Windows 	macOS 	iOS 	Support                                                                                                    | · •                  |
| English   Deutsch   Subscribe to RSS      | Newsfeed   Follow SEB on Twitter                                                                                                    |                      |
| News                                      | Current Versions for Windows, macOS and iOS                                                                                                    |                      |
| About                                     |                                                                                                    |                      |
| Consortium                                | Software extensions for supported Learning Management Systems: Moodle, ILIAS.                                                                                                    | Click on this button |
| Download – Latest Releases                | Windows                                                                                                    |                      |
| Download – Old Releases                   |                                                                                                    |                      |
| Documentation Windows                     | Safe Exam Browser 2.4 for Windows                                                                                                    |                      |
| Documentation macOS                       | Current version of Sefe Even Dreweer for Mindows 7, 9,4 er 10                                                                                                    |                      |
| Documentation iOS                         | SHA1: 8c50344da1ab9abadde90d8b269b068feaf79e6d Download from GitHub project site.                                                                                                    |                      |
| Support                                   | SEB 2.4 for Windows is the last feature update before we switch completely to SEB 3.x. It supports the Config Key and session cookie settings, compatible with the SEB-Moodle Deeper Integration, coming in Moodle 3.9!.                                                                                                    |                      |
|                                           | Please note our new update policy: We will only support the latest SEB version and will remove all older SEB versions after a grace period. Only with updated SEB versions you can achieve the best possible security and stability of e-assessments. Before asking any support question or reporting a bug, install the latest SEB version and try to reproduce the issue with the most recent version. We can't answer questions anymore when the SEB version isn't mentioned or when you don't confirm you tried it with the current version. New in SEB 2.4: |                      |

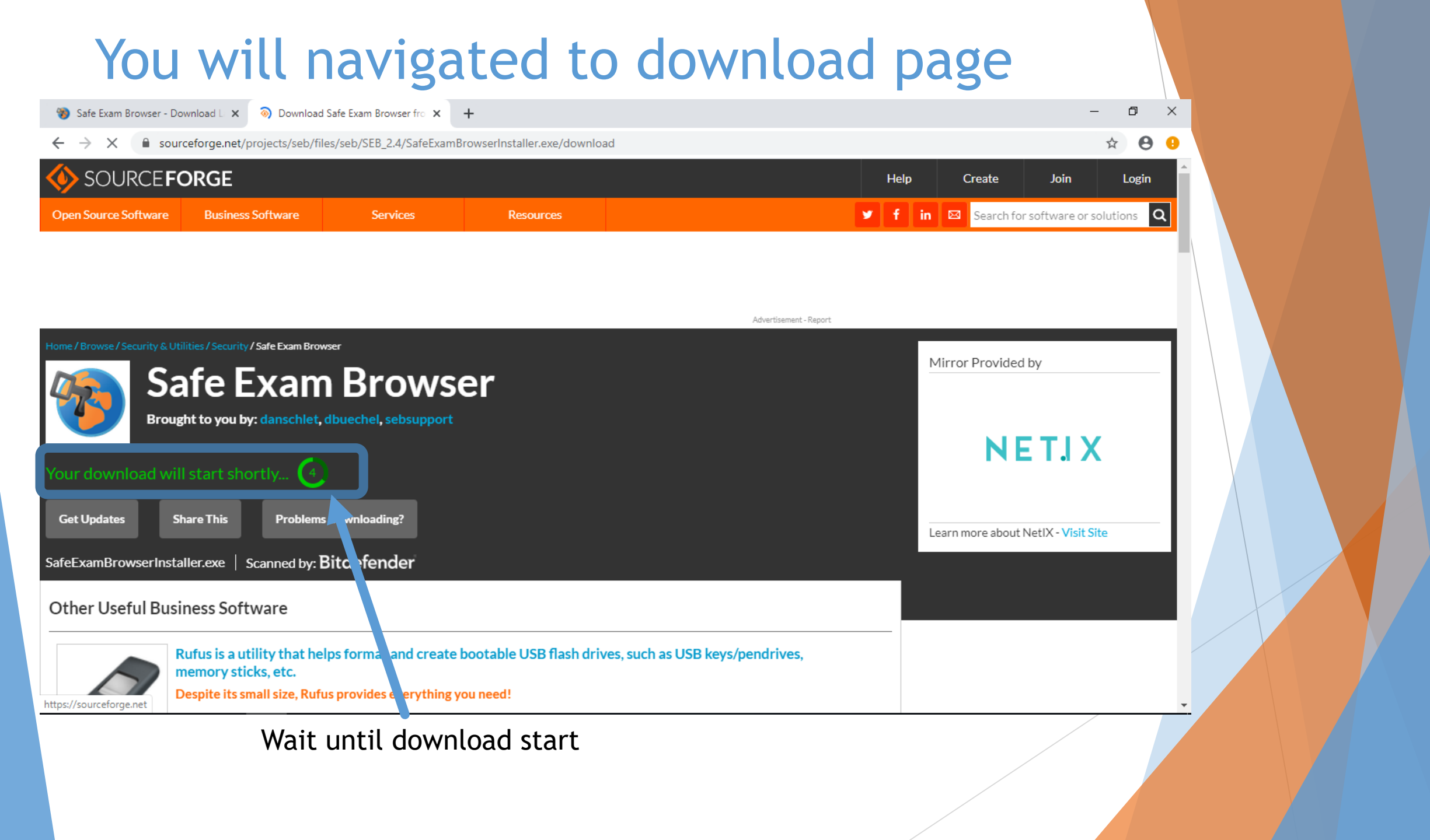

#### Run the downloaded file

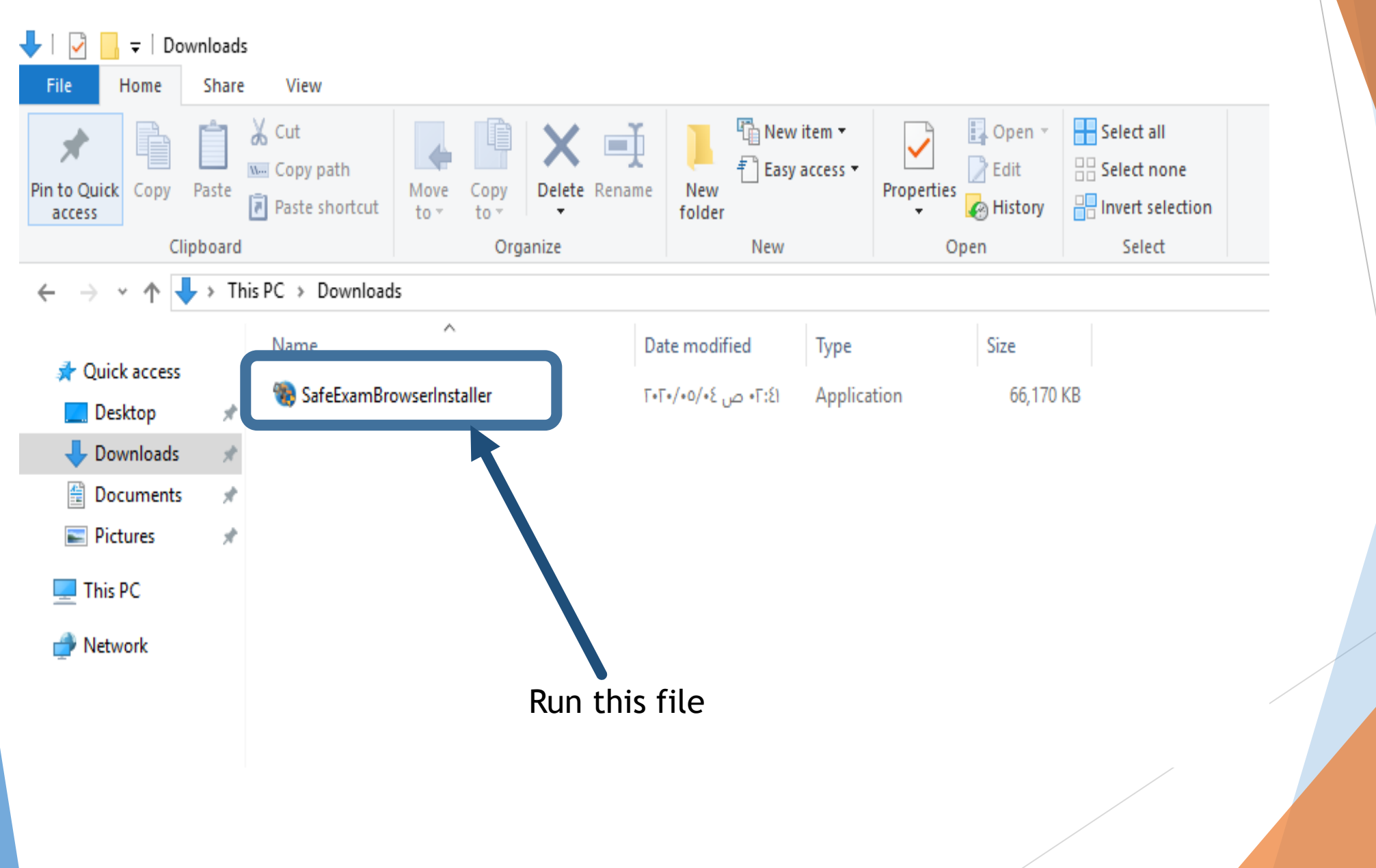

# Installing Safe Exam Browser

InstallShield

Welcome to the InstallShield Wizard for SafeExamBrowser

The InstallShield(R) Wizard will install SafeExamBrowser on your computer. To continue, click Next.

WARNING: This program is protected by copyright law and international treaties.

Next >

Cancel

< Back

Click on Next >

#### Accept the License Agreement

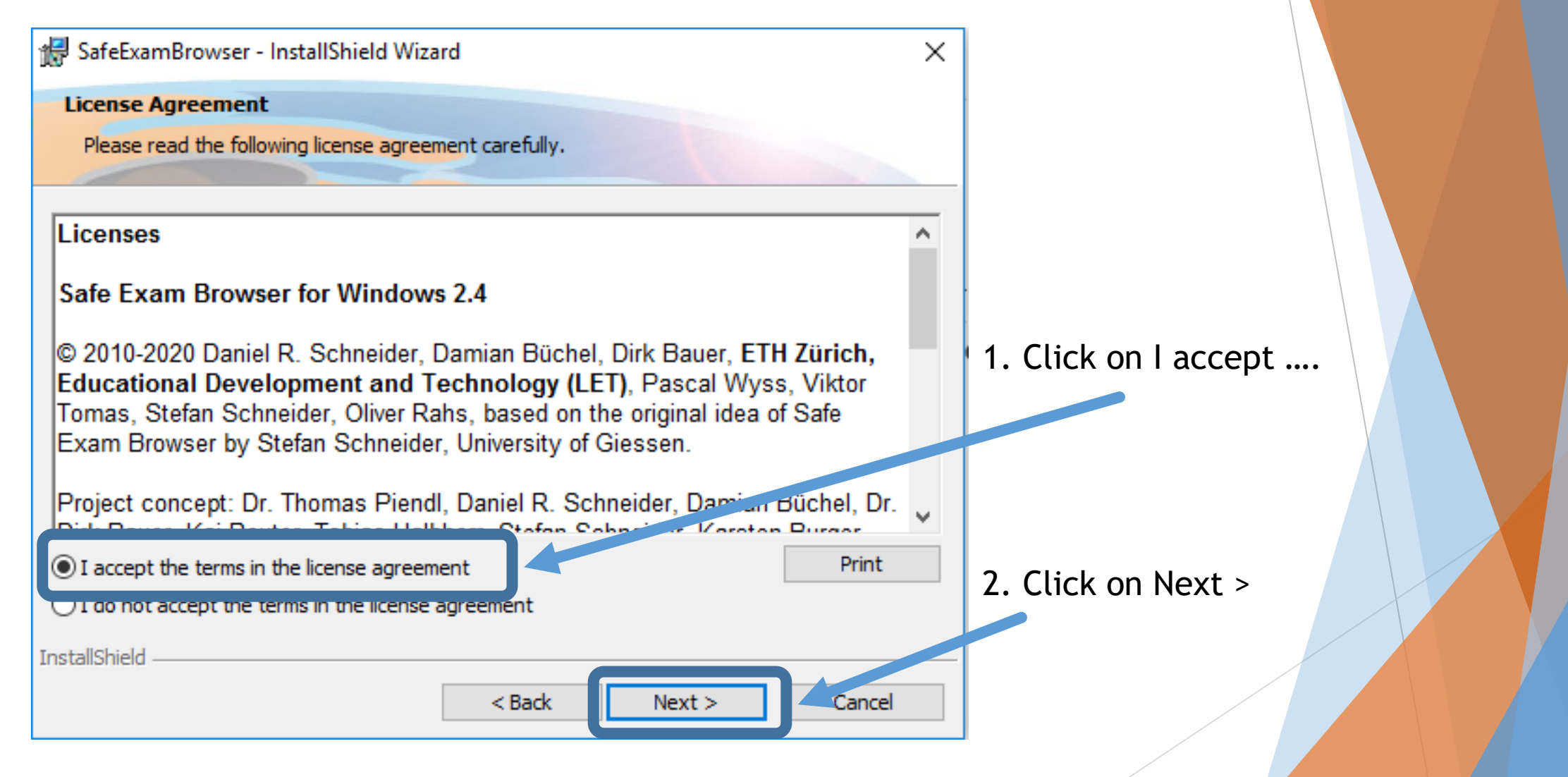

#### Install ...

| SafeExamBrowser - InstallShield Wizard × Ready to Install the Program The wizard is ready to begin installation.           |                  |
|----------------------------------------------------------------------------------------------------|------------------|
| If you want to review any of your installation settings, click Back. Click Cancel to exit the wizard.<br>Current Settings: |                  |
| Destination Folder:<br>C:\Program Files (x86)\SafeExamBrowser\                                                             | Click on Install |
| InstallShield < Back Install Cancel                                                                                        |                  |
|                                                                                                    |                  |

#### Finish

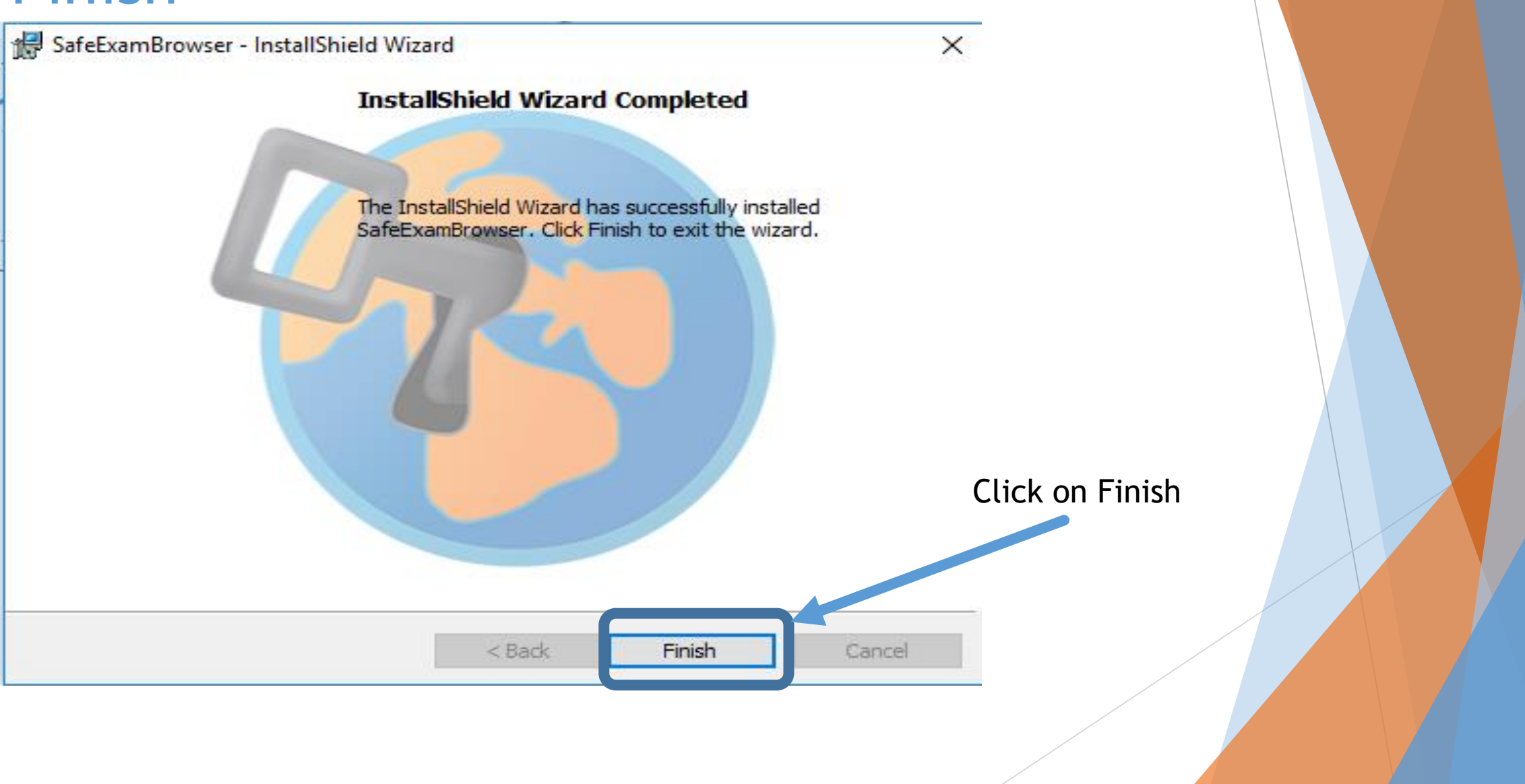

### Running Safe Exam Browser File from instructor.

There is an configuration file you will received for each exam from your instructor.

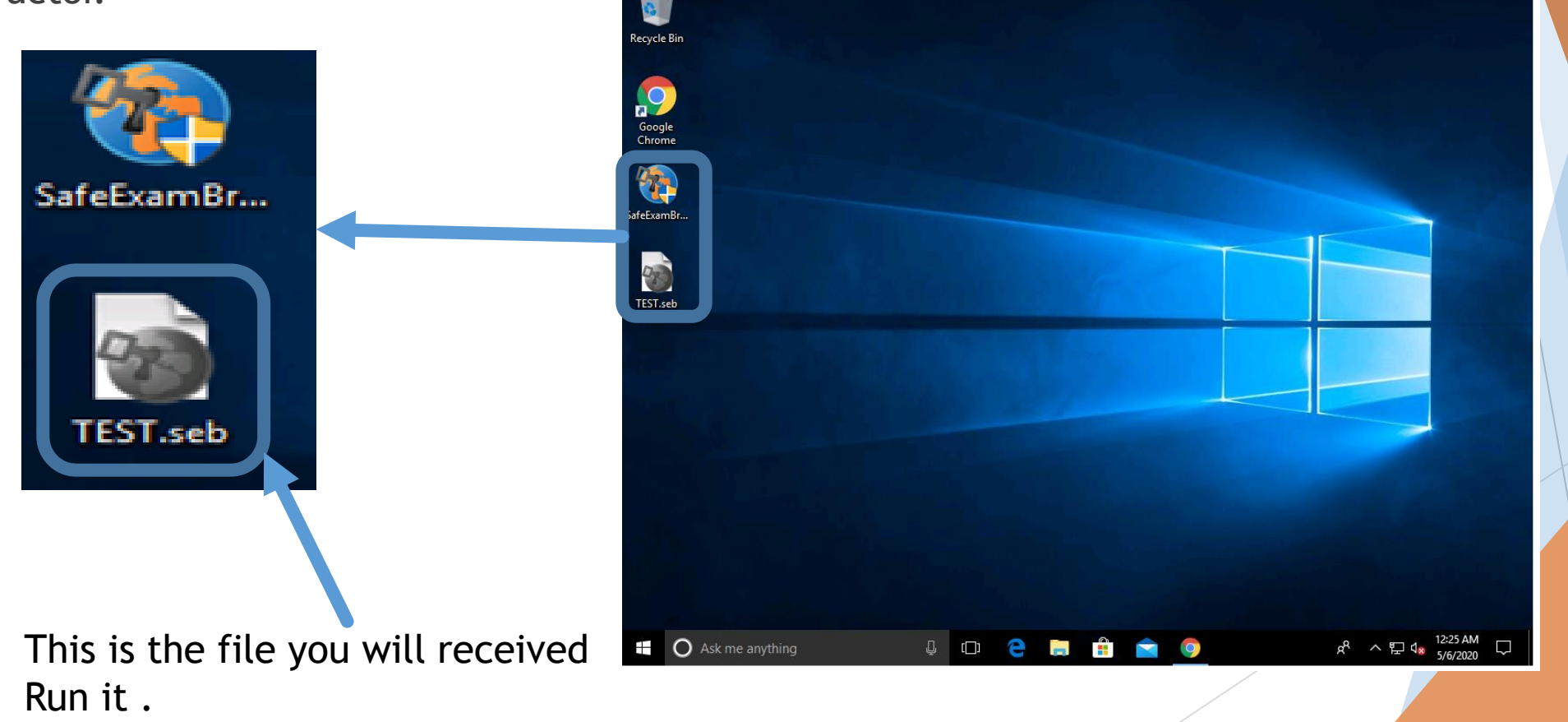

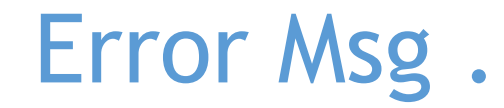

Safe Exam Browser (US)

May this Message will appear please ignore it by clicking No

12:31 AM ENG 💍 📢 🕛

ð

 $\times$ 

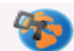

#### Log in with your GJU credential BUT WITHOUT "@GJU.EDU.JO"

| GJU-Elearning Portal: Log in to the site | glish (en) <del>-</del>                       |                                                                                                    | - 0               | × |
|------------------------------------------|-----------------------------------------------|----------------------------------------------------------------------------------------------------|-------------------|---|
|                                          | Username<br>Password<br>Please ent<br>Cookies | Student1    Remember username  Log in  ter your GJU Email credentials to login must be enabled in your browser (*)  Log in as a guest | Click on "Log in" |   |
| <b>19</b>                                |                                               |                                                                                                    | 12:34 AM ENG 💍 🕇  | ύ |

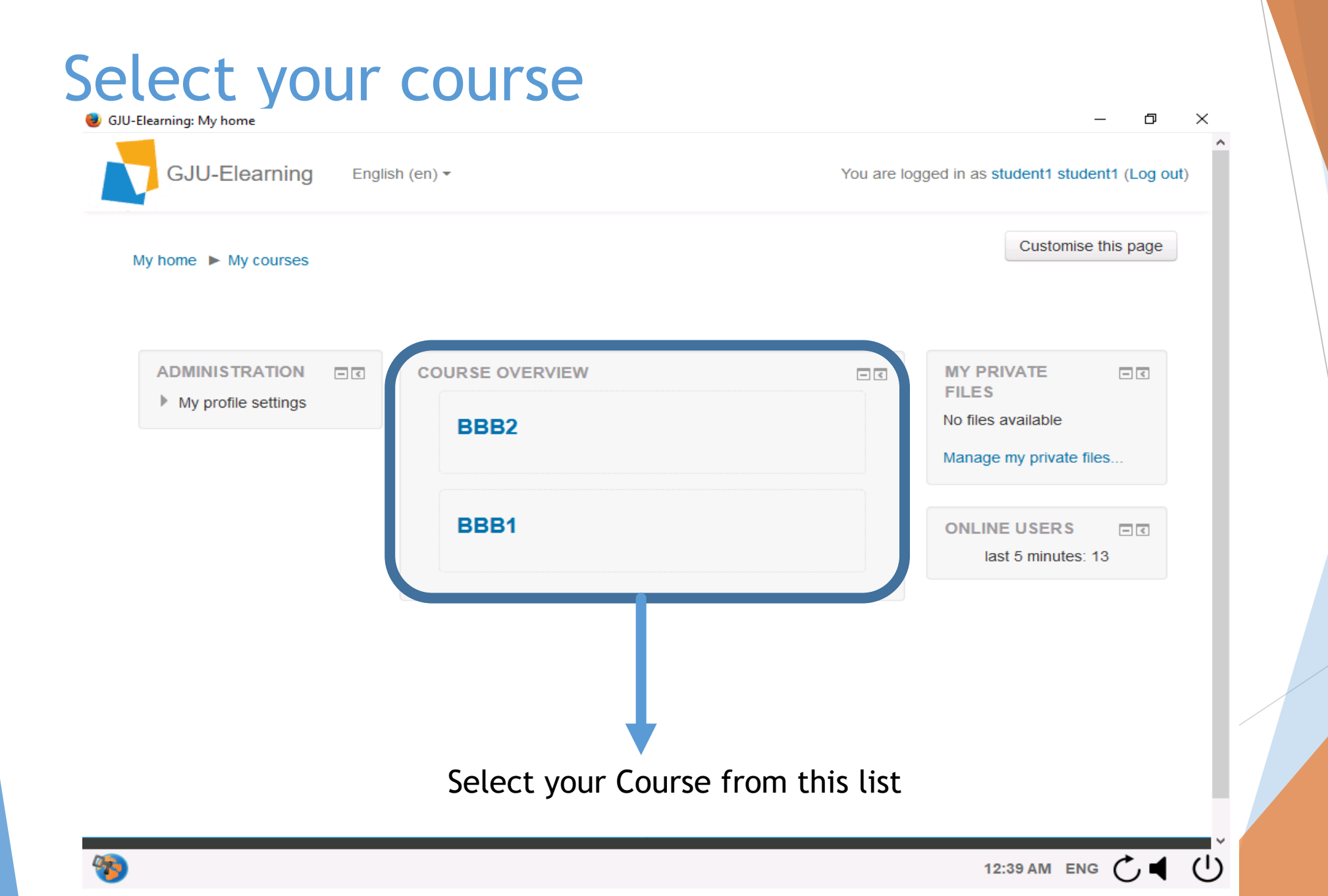

#### Click on your Exam 'Quiz'

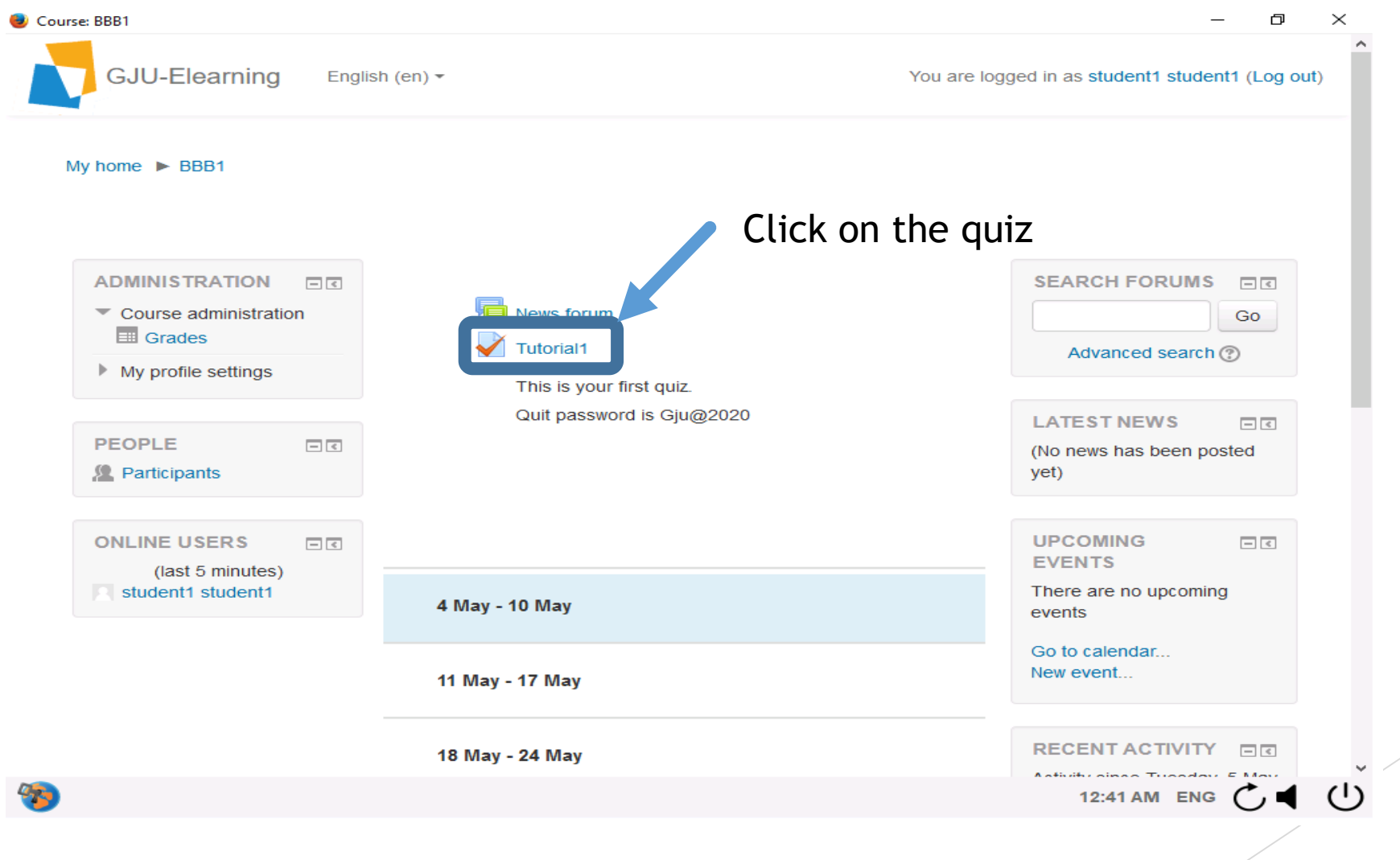

#### Click on "Attempt Quiz Now"

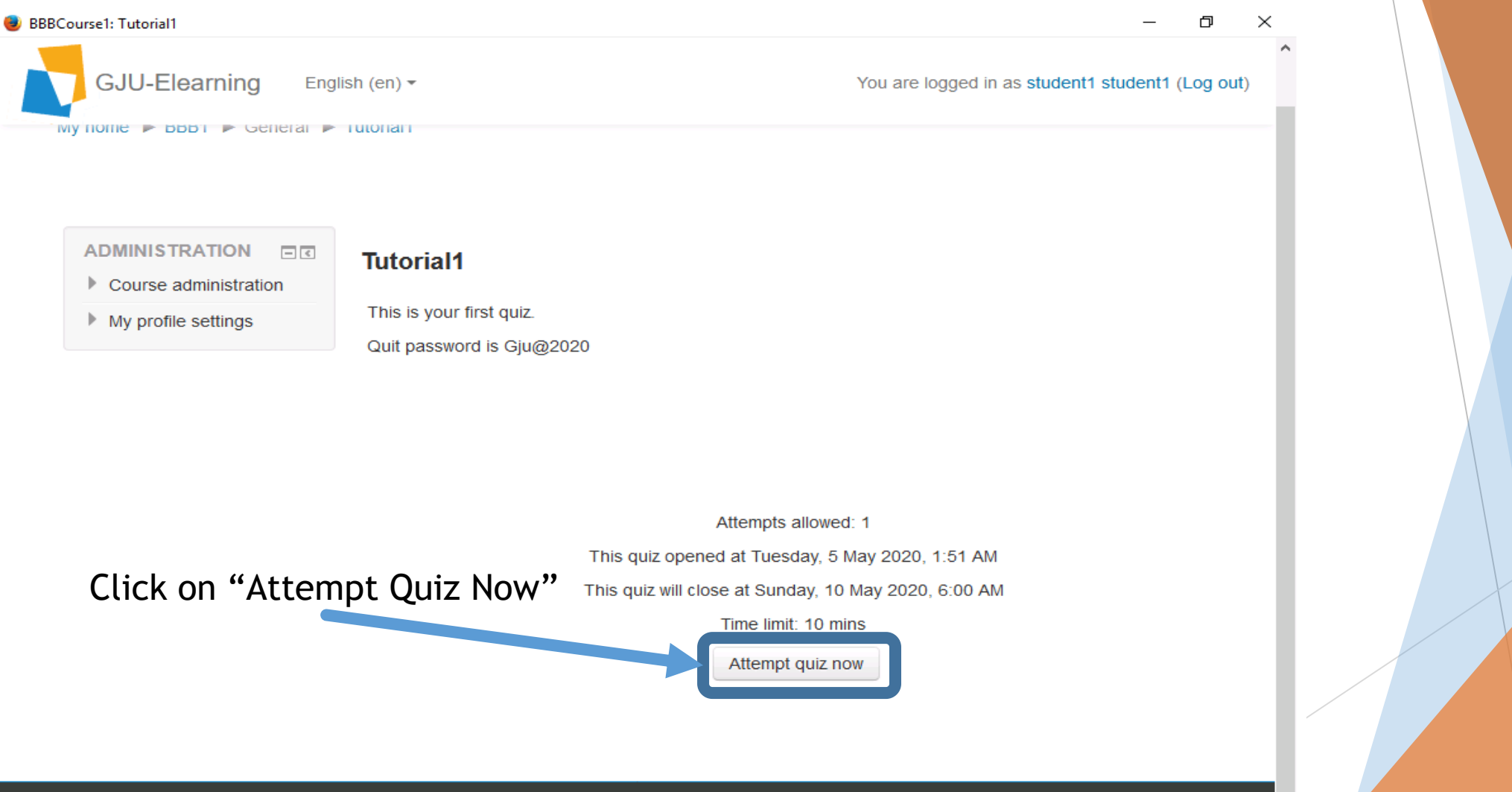

© 2020, German Jordanian University, All rights reserved

7

Powered by the Information Systems and Technology Center

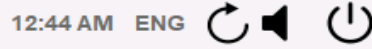

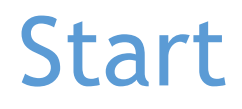

| BBBCourse1: Tutorial1                                              | _                                                                                                    | o ×                       |
|--------------------------------------------------------------------|----------------------------------------------------------------------------------------------------|---------------------------|
|                                                                    | sh (en) - You are logged in as student1 student1                                                                                                    | (Log out)                 |
| ADMINISTRATION<br>• Course administration<br>• My profile settings | Tutorial   Tutorial   Tis is your first nuit   Output as a time limit and is limited to 1 istempt(s). You are about to start a new istempt(s). You are about to start a new istempt(s). |                           |
| © 2020, German Jordanian University, All righ                      | ts reserved Powered by the Information Systems and Technology Ce                                                                                                    | iter M <sub>GIU</sub>     |
| 2                                                                  | 12:46 AM ENG                                                                                                    | <ul> <li>↓ (!)</li> </ul> |

#### Now your quiz is started

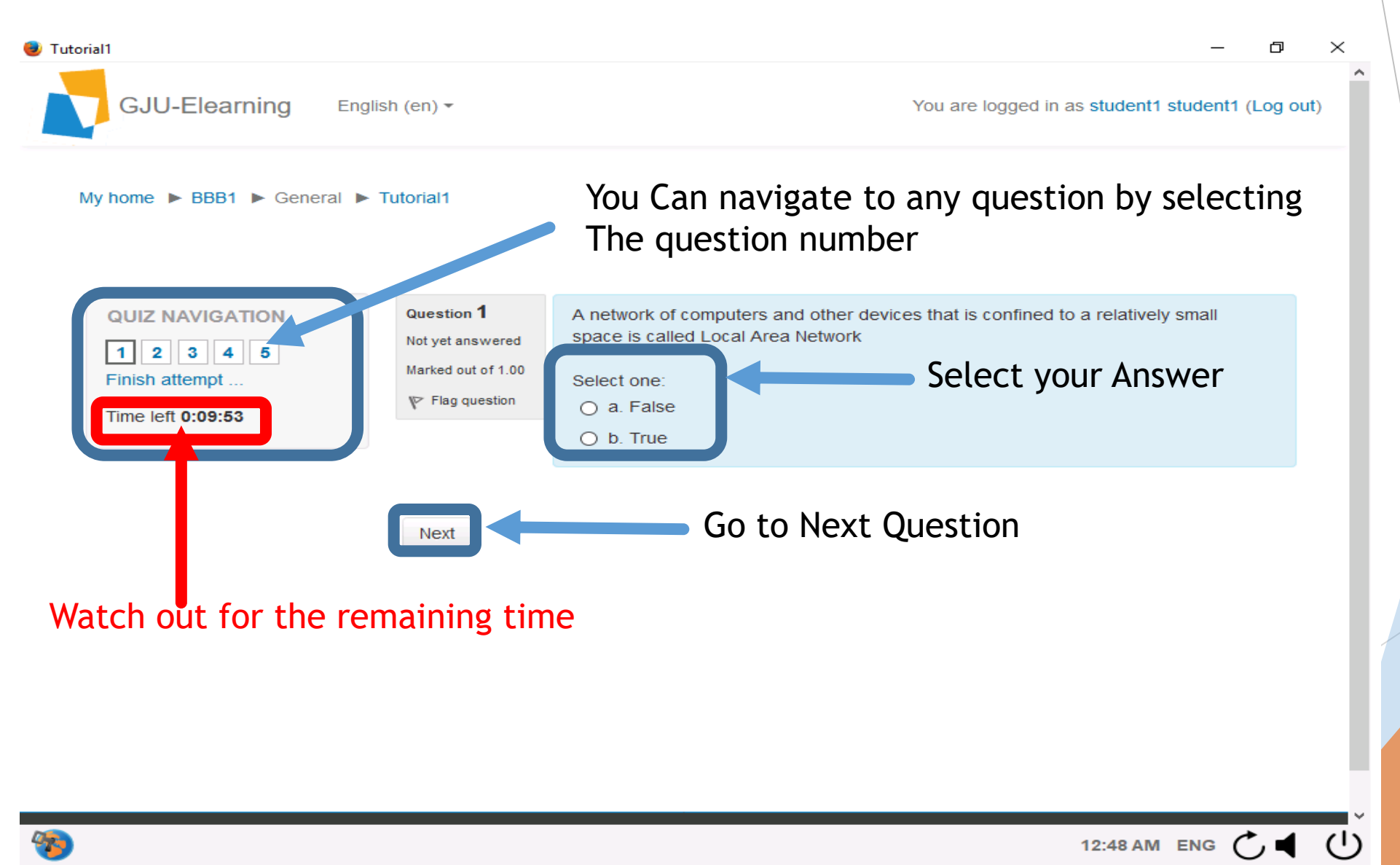

#### **Finish Answering**

| 🕑 Tutorial1                            |                     | — O )                                                                       | $\times$ |  |  |
|----------------------------------------|---------------------|-----------------------------------------------------------------------------|----------|--|--|
| GJU-Elearning                          | English (en) 👻      | You are logged in as student1 student1 (Log out)                            | ^        |  |  |
| 12345Finish attempt                    | Summary of at       | tempt                                                                       |          |  |  |
| Mako                                   | Question            | Status                                                                      |          |  |  |
| Marc                                   | 1                   | Answer saved                                                                |          |  |  |
| sure you                               | 2                   | Answer saved                                                                |          |  |  |
| answered                               | 3                   | Answer saved                                                                |          |  |  |
| all                                    | 4                   | Answer saved                                                                |          |  |  |
| auestion                               | 5                   | Answer saved                                                                |          |  |  |
| •                                      |                     | Return to attempt                                                           |          |  |  |
| You can return                         | to attempt          | Time left 0:02:12                                                           |          |  |  |
|                                        |                     | This attempt must be surgering the time in the first of May 2020, 12:58 AM. |          |  |  |
| OR finish the exam and submit          |                     |                                                                             |          |  |  |
|                                        |                     |                                                                             |          |  |  |
| © 2020, German Jordanian University, A | All rights reserved | Powered by the Information Systems and Technology Center                    | •        |  |  |
| <b>100</b>                             |                     | 12:56 AM ENG 💍 🔳                                                            | Ċ        |  |  |
|                                        |                     |                                                                             |          |  |  |

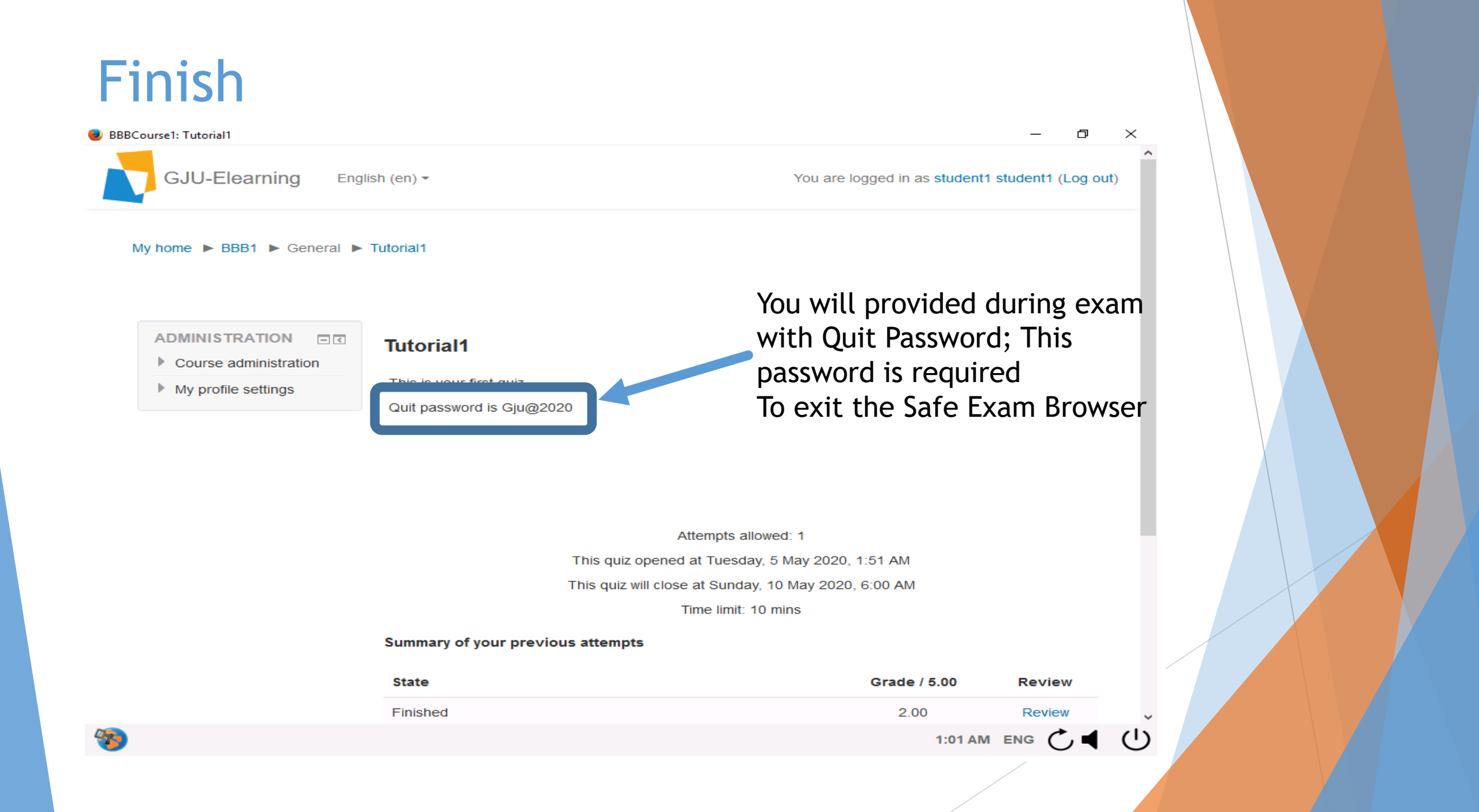

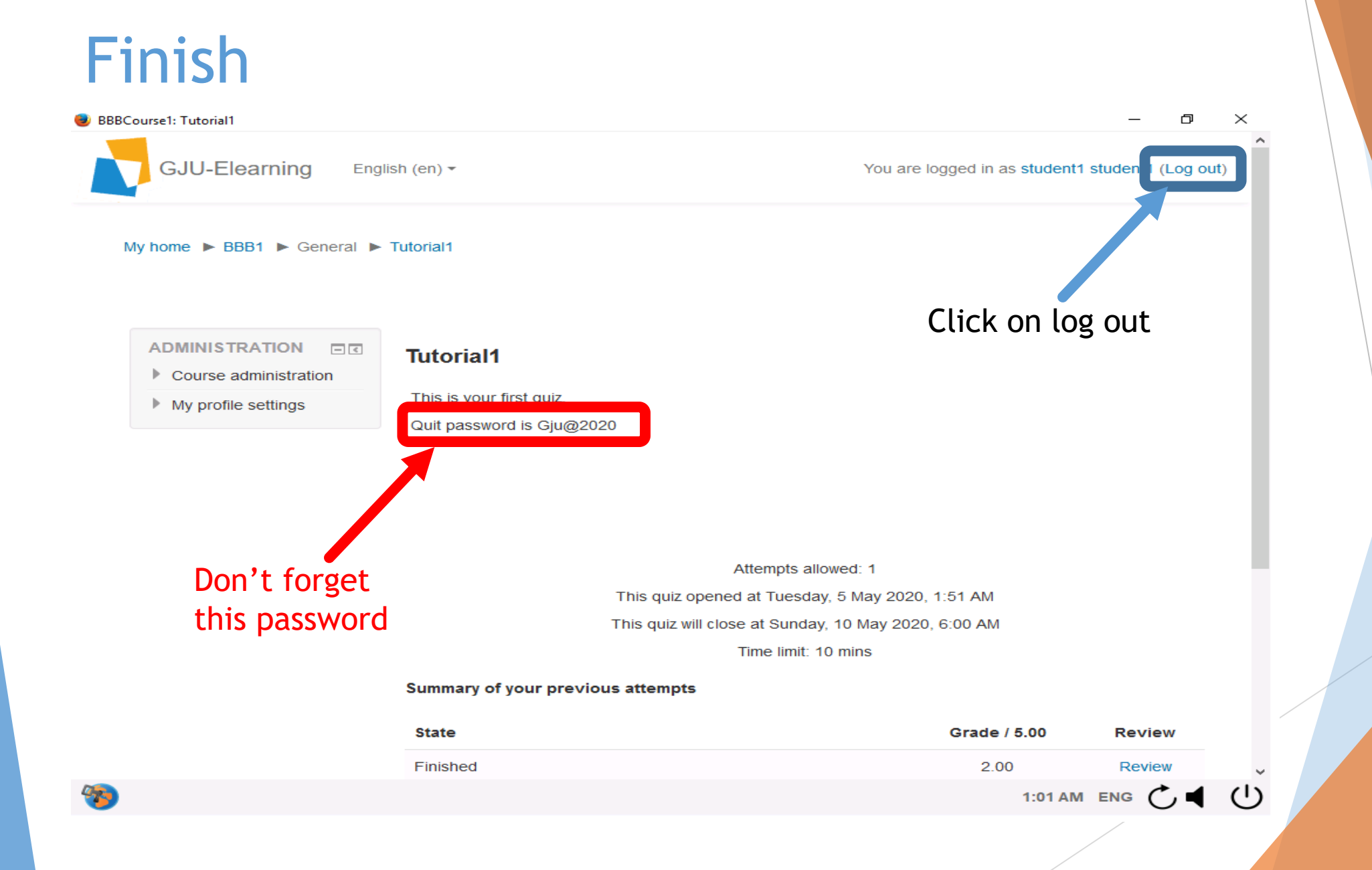

#### After log out you can Quit the Safe Exam Browser

| 🥑 GJU-Elearning Portal: Log in to the site |                                                                                                    | - 6                                               | ) × |  |
|--------------------------------------------|----------------------------------------------------------------------------------------------------|---------------------------------------------------|-----|--|
| GJU-Elearning Portal: Log in to the site   | Username Password Remember username Log in Please enter your GJU Email credentials to login Cookies must be enabled in your browser ③ | Click on power Icon on                            |     |  |
|                                            | Cookies must be enabled in your browser ③                                                                                             | Click on power Icon on<br>the lowest right corner |     |  |

#### Enter Quit Password "Slide 18-19" Þ $\times$ GJU-Elearning Portal: Log in to the site ~ GJU-Elearning English (en) -Username Password Remember username Close Safe Exam Browser Click on OK Please enter the quit password: after entering ..... the password OK Cancel Log in as a guest Powered by the Information Systems and Technology Center © 2020, German Jordanian University, All rights reserved 1:10 AM ENG () ()

## Thank You

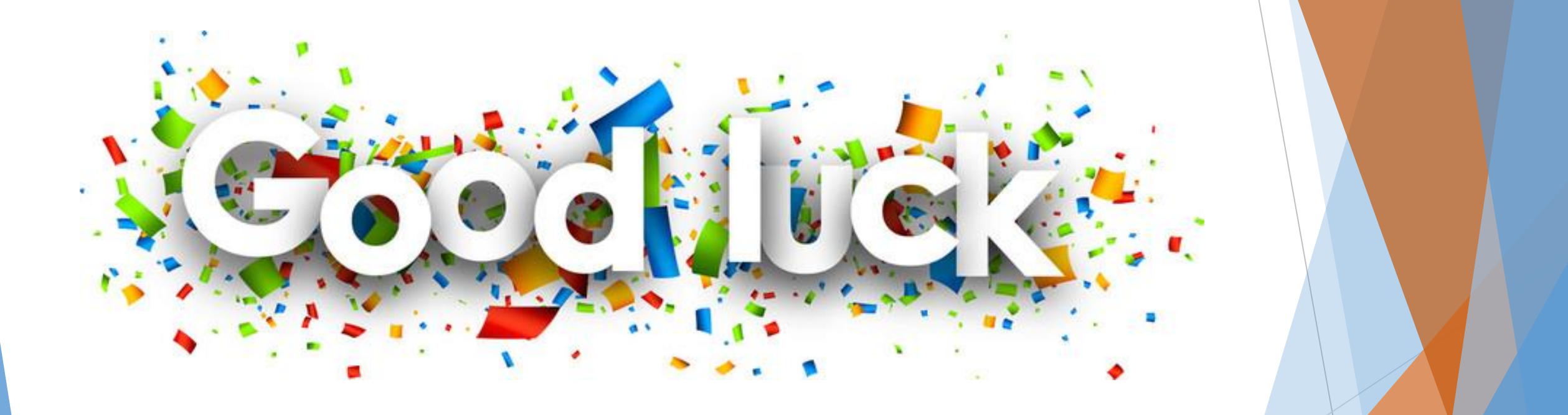